## PUBLICAÇÃO DAS CONTRATAÇÕES DIRETAS NO PORTAL TRF6

## \*Separar os arquivos de uma contratação em uma única pasta para facilitar a organização e publicação dos arquivos.

Documentos para publicação no Portal de Transparência do Tribunal Regional Federal da 6ª Região:

**DISPENSA SEM DISPUTA:** Documento de Oficialização de Demanda – DOD, Estudo Técnico Preliminar – ETP, Termo de Referência – TR, Mapa de Preços, Informação Conclusiva do Valor Estimado, Minuta Contratual (se houver), Despacho de autorização, Resumo e Informação de registro da contratação no PNCP.

**DISPENSA COM DISPUTA:** Documento de Oficialização de Demanda – DOD, Estudo Técnico Preliminar – ETP, Termo de Referência – TR, Mapa de Preços, Informação Conclusiva do Valor Estimado, Minuta Contratual (se houver), Aviso de dispensa, Despacho de autorização, Resumo e Informação de registro da contratação no PNCP.

**INEXIGIBILIDADE:** Documento de Oficialização de Demanda – DOD, Estudo Técnico Preliminar – ETP, Termo de Referência – TR, Mapa de Preços, Informação Conclusiva do Valor Estimado, Minuta Contratual (se houver), Despacho de autorização, Resumo, Despacho de ratificação e Informação de registro da contratação no PNCP.

| ← → C ☆ ● | portal.trf6.jus.br/editores |                                       | G | Ê | ☆ |  | : |
|-----------|-----------------------------|---------------------------------------|---|---|---|--|---|
|           | portal.trf6.jus.br/editores | Nome de usuário ou endereço de e-mail | G | Ŷ | * |  |   |
|           |                             | Lembrar-me                            |   |   |   |  | Ŧ |

Acesse o endereço <u>https://portal.trf6.jus.br/editores</u>, entre com a matrícula e a senha da rede do Tribunal e depois clique no botão "Acessar".

| ← → C ①                                                 | portal.trf6.jus.br/wp-admin/profil | e.php               |                       | C                         | 5 on  | e t        | r 🔲     |        | : |
|---------------------------------------------------------|------------------------------------|---------------------|-----------------------|---------------------------|-------|------------|---------|--------|---|
| 🛞 🏠 JUSTIÇA FEDER                                       | RAL 🕂 Novo                         |                     |                       |                           |       | c          | lá, mg8 | 57ps 🖡 | 1 |
| 🍪 Painel                                                | Perfil                             |                     |                       |                           |       |            | Ajud    | a 🔻    |   |
| 93 Mídia                                                | Opções pessoais                    |                     |                       |                           |       |            |         |        | 1 |
| Páginas Pérfil                                          | Editor visual                      | Desativar o editor  | visual ao escrever    |                           |       |            |         |        |   |
| <ul> <li>Segurança WP</li> <li>Recolher menu</li> </ul> | Paleta de cores do painel          | Padrão              | Claro                 | O Moderno                 |       | 🔿 Azul     |         | I      |   |
|                                                         |                                    | O Café              | C Ectoplasma          | O Meia-noite              |       | Ocean      | 10      | I      |   |
|                                                         |                                    | Amanhecer           |                       |                           |       |            |         |        |   |
|                                                         | Atalhos do teclado                 | Ativar atalhos de t | eclado para moderação | de comentários. <u>Do</u> | cumer | ntação sob | ire os  |        | Ŧ |

Na tela Inicial "Perfil", clique na lateral esquerda da página em "Adicionar nova página".

Clique em "Adicionar título", registre, por extenso, o título da dispensa/inexigibilidade a ser publicada.

Ex: Dispensa 01/2023 – Frotas de veículos (Emergencial) / Dispensa 1401/2023 – Refil para purificadores / Inexigibilidade 01/2023 – Contratação de Curso

| ← → C △ 🌔 portal.trf6.jus.br/wp-admin/post-new.php?post_type=page |            |             | G 🖻 ז       | * 🛯 😩 :      |   |
|-------------------------------------------------------------------|------------|-------------|-------------|--------------|---|
|                                                                   | Salvar ras | scunho 🗖    | Publicar    | <b>V:</b> :  |   |
|                                                                   |            | Página      | Bloco       | ×            | * |
|                                                                   |            | Sumário     |             | ^            |   |
| Adicionar título                                                  |            | Visibilidad | e Público   |              |   |
| Digite / para escolher um bloco                                   | +          | Publicar    | Imediatam   | iente        |   |
|                                                                   |            | Modelo      | Modelo p    | adrão        |   |
|                                                                   |            | URL         | portal.trf6 | jus.br/rascu |   |
|                                                                   |            | Revis       | ão pendente |              |   |
| Yoast SEO                                                         | *          | AUTOR       |             |              |   |
|                                                                   |            | mg857p      | s           |              |   |
| Head and Footer                                                   | *          |             |             |              | Ŧ |

Página

Clique no "+" na parte lateral direita da tela e selecione o editor "clássico".

\*Caso não apareça a opção "clássico", basta pesquisar e selecionar.

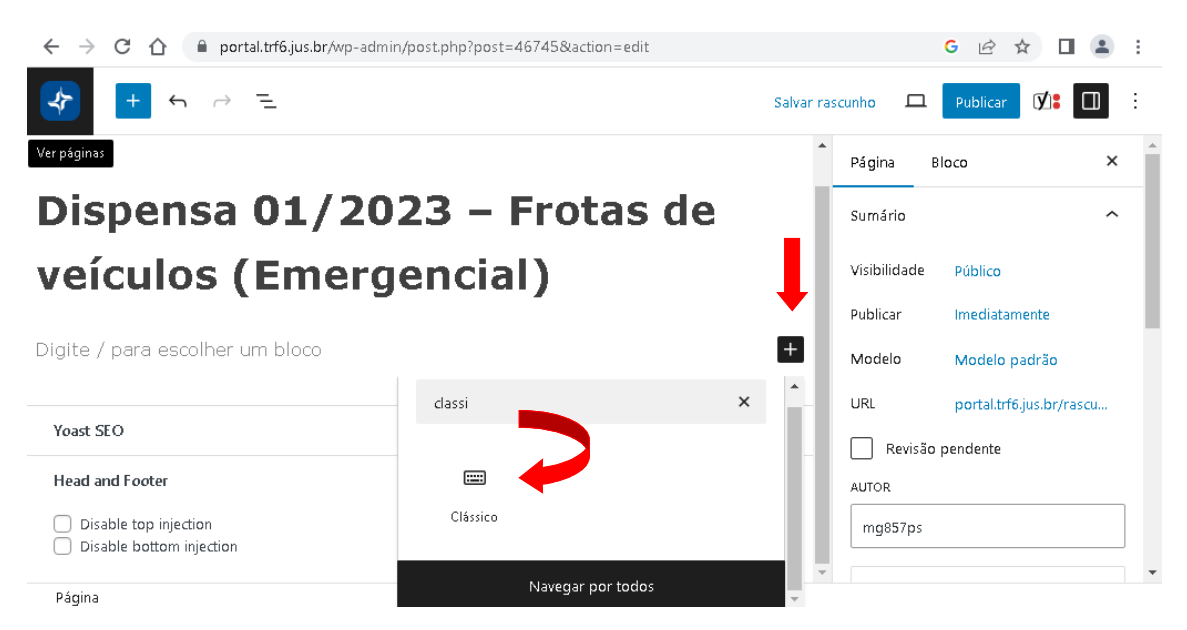

Clique em "Editor Clássico", para abrir as opções de edição.

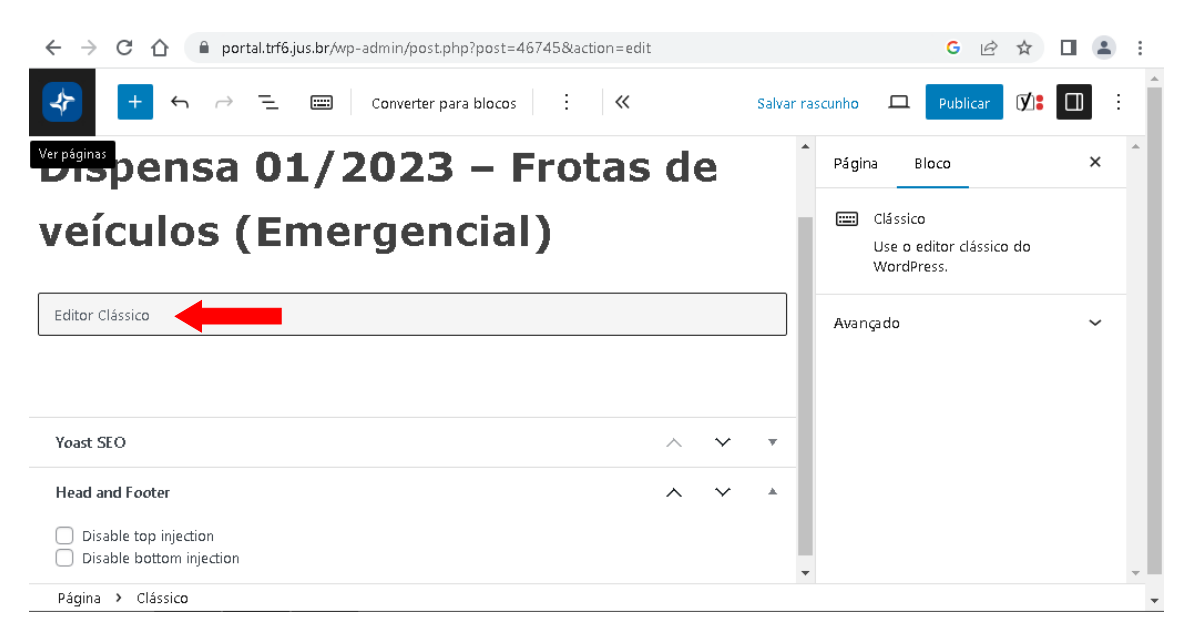

Clique no botão, "Adicionar Mídia".

| ← → C ☆ ( 🌢 portal.trf6.jus.br/wp-admin/post.php?post=46745&action=edit                                                                                                    | G 🖻 🛧 🔲 😩 :                                        |
|----------------------------------------------------------------------------------------------------|----------------------------------------------------|
| +     ←     ⊂     E     E     Converter para blocos     E     K     Salvar                                                                                                    | rascunho 🖵 Publicar 🕅 :                            |
|                                                                                                    | Página Bloco X                                     |
| Dispensa 01/2023 – Frotas de<br>veículos (Emergencial)                                                                                                    | Clássico<br>Use o editor clássico do<br>WordPress. |
| Arquivo • Editar • Ver • Inserir • Formato • Ferramentas • Tabela •         Parágrafo       • Verdana       • 12pt       • B       I       IIII       IIIIIIIIIIIIIIIIIIIIIIIIIIIIIIIIIIII | Avançado 🗸                                         |
| Yoast SEO A V V<br>Página > Clássico                                                                                                    | •                                                  |

Nesta etapa, selecione as mídias a serem publicadas.

| ←    | → C ① ê portal.trf@                   | 5.jus.br/wp-admin/p | s.br/wp-admin/post.php?post=46745&action=edit G |  |           |         |       | -   | : |
|------|---------------------------------------|---------------------|-------------------------------------------------|--|-----------|---------|-------|-----|---|
| يار. |                                       |                     |                                                 |  | te l'anna | ল       |       | n l |   |
|      | Ações                                 | Adicionar           | nídia                                           |  |           |         |       | ×   |   |
|      | Adicionar mídia                       | Enviar arquivos     | Biblioteca de mídia                             |  |           |         |       |     |   |
| A    | Criar galeria                         |                     |                                                 |  |           |         |       |     |   |
| F    | Criar lista de reprodução<br>de áudio |                     |                                                 |  |           |         |       |     |   |
| •    | Criar lista de reprodução<br>de vídeo |                     | Solte arquivos aqui para enviar                 |  |           |         |       |     |   |
|      | Imagem destacada                      |                     | ou                                              |  |           |         |       |     |   |
| Y    | Inserir a partir do URL               |                     | Selecionar arquivos                             |  |           |         |       |     |   |
|      |                                       |                     | Tamanho máximo de upload de arquivo: 50 MB.     |  |           |         |       |     |   |
| e    |                                       |                     |                                                 |  | Ins       | erir na | págir | 1a  | v |

Feito isso, clique em "Inserir na página".

| ar arquivos Biblioteca de mídia    |                                                      |                                                                                                    |
|------------------------------------|------------------------------------------------------|----------------------------------------------------------------------------------------------------|
| ır mídia                           |                                                      |                                                                                                    |
| 11 TITING                          | Pesquisar                                            | orciao<br>arquivo:                                                                                                    |
| das as mídia: 🗸 🗌 🗌 Todas as datas | ×                                                    | https://portal.trf6.ji                                                                                                    |
| B B                                | í E                                                  | Copiar URL para ár<br>transferência                                                                                                    |
| Informação-de-                     |                                                      | CONFIGURAÇÕES DE EXIBIÇÃO DO AM                                                                                                    |
| :gistro-PNCP.pdf contratual.pd     | f 7-Resumo.pdf                                       | Apontar para Arquivo de mídia                                                                                                    |
| B B                                | Í E                                                  | URL https://portal.trf6.ji                                                                                                    |
|                                    | das as mídia: V<br>Informacao-de-<br>gistro-PNCP.pdf | das as mídia: V<br>Todas as datas V<br>Informaceo-de-<br>gistro-PNCPpdf<br>V<br>Contratual.pdf<br>V<br>Contratual.pdf<br>V<br>Contratual.pdf |

Na tela principal, aparecerão todos os arquivos selecionados, numere e ordene os documentos da contratação, após, clique em "Publicar".

| ← → C 🏠 🔒 portal.trf6.jus.br/wp-admin/post.php?post=46775&action=edit    |                      | G 🖻                                | ☆          |   |     | :        |
|--------------------------------------------------------------------------|----------------------|------------------------------------|------------|---|-----|----------|
| +     ←     ⊂     E     E     Converter para blocos     E     ≪     Salv | var rascunh <b>o</b> | Publicar                           | <b>Ø</b> : |   | :   | <b>^</b> |
| Arquivo ▼ Editar ▼ Ver ▼ Inserir ▼ Formato ▼ Ferramentas ▼ Tabela ▼      | Págin                | a Bloco                            |            | > | ¢ 1 | 1        |
| Parágrafo 🔹 Verdana 🔹 12pt 🔹 B I 🕊 🗄 🗄 🖛 🕒 👘                             |                      |                                    |            |   |     |          |
| ± ± ± A ± ≡ 🖉 ‰ <u>A ▼ ¶ A ▼ ⊞ ▼ ■ ♥ ¶ ♥ Ω ⅌ ⊘</u>                       |                      | Clássico                           |            |   |     |          |
| 律 🔿 91                                                                   |                      | Use o editor clássic<br>WordPress. | o do       |   |     |          |
| 1- Documento de oficialização de demanda                                 |                      |                                    |            |   |     |          |
| 2- Estudo Técnico Preliminar                                             | Avang                | ado                                |            | ~ |     |          |
| 3- Termo de Referência                                                   |                      |                                    |            |   |     |          |
| 4- Mapa de preços                                                        |                      |                                    |            |   |     |          |
| 5- Informação Conclusiva                                                 |                      |                                    |            |   |     |          |
| 6- Despacho autorização da contratação                                   | •                    |                                    |            |   |     | <b>,</b> |
| Página 🔸 Clássico                                                        |                      |                                    |            |   |     | -        |

Com a publicação concluída, selecione a opção "Ver páginas".

| ← → C 介 ( portal.trf6.jus.br/wp-admin/post.php?post=46775&action=edit |                      | G                                | 2 ☆        |   | : |
|-----------------------------------------------------------------------|----------------------|----------------------------------|------------|---|---|
|                                                                       | var rascunh <b>o</b> | D Publicar                       | <b>V</b> : |   | : |
| Arquivo 💌 Editar 💌 Ver 💌 Inserir 💌 Formato 💌 Ferramentas 💌 Tabela 💌   | <br>₽ág              | ina Bloco                        |            | × | * |
| Parágrafo 🔻 Verdana 🔹 12pt 🔹 B I 😘 🗄 🖛 🛱 🗄 🖛 🕒 👘                      |                      |                                  |            |   |   |
| ± ± ± Α ± ≡ 🖉 ⅔ Α ▾ ¶ Α ▾ ⊞ ▾ 🖩 ❷ ¶ ↔ Ω 票 ⊘                           |                      | Clássico                         |            |   |   |
| 煙 🔿 9)                                                                |                      | Use o editor cláss<br>WordPress. | ico do     |   |   |
| 1- Documento de oficialização de demanda                              |                      |                                  |            |   |   |
|                                                                       | Ava                  | nçado                            |            | ~ |   |
| 2- Estudo Técnico Preliminar                                          |                      |                                  |            |   |   |
| 3- Termo de Referência                                                |                      |                                  |            |   |   |
|                                                                       |                      |                                  |            |   |   |
| 4- Mapa de preços                                                     |                      |                                  |            |   |   |
| 5- Informação Conclusiva                                              |                      |                                  |            |   |   |
| 6- Doctacho autorização da contratação                                |                      |                                  |            |   |   |
| o- Despacho autorização da contratação                                | -                    |                                  |            |   | - |
| Página > Clássico                                                     |                      |                                  |            |   | - |

A contratação publicada, ficará salva na página inicial.

| 🛞 🏠 JUSTIÇA FEDERAL                       | 🗭 0 🕂 Novo 📢                                                              |                                            | Olá, mg857ps 📃                                        |
|-------------------------------------------|---------------------------------------------------------------------------|--------------------------------------------|-------------------------------------------------------|
| 🆚 Painel                                  |                                                                           |                                            | Pesquisar páginas                                     |
| 9) Mídia<br>L Páginas                     | Ações em massa v Aplicar<br>Todas as datas v Todas as pontuações de SE( v | <ul> <li>Todas as pontuações de</li> </ul> | e leg ♥ Filtrar<br>148 itens ≪ ← 1 de 8 > ≫           |
| Todas as páginas<br>Adicionar nova página | 🗋 Título 븆                                                                | Autor 🛡 ≑                                  | Data 💠 🚺 💠 🥕 💠 🔁 💠                                    |
| 🕹 Perfil                                  | Cotação Eletrônica 02/2023                                                | mg857ps —                                  | Publicado • 7 1<br>19/04/2023 às<br>14:36             |
| 📢 Yoast SEO<br>🮯 Segurança WP             | Dispensa 01/2023                                                          | mg857ps —                                  | Publicado • • 7 1<br>06/02/2023 às<br>15:01           |
| Recolher menu                             | Dispensa 01/2023 – Frotas de veículos<br>(Emergencial) — Rascunho         | mg857ps —                                  | Última • • 0<br>modificação<br>14/03/2024 às<br>16:08 |
|                                           | Dispensa 01/2023 – Frotas de veículos                                     | mg857ps —                                  | Publicado 🗕 🗕 9 0                                     |

Clique em "Justiça Federal", após "Visitar site".

| 🛞 🔠 JUSTIÇA FEDERAL                                        | 🛡 0 🕂 Novo 🕅                                                                           |                    | Olá, mg857ps 📃                                      |
|------------------------------------------------------------|----------------------------------------------------------------------------------------|--------------------|-----------------------------------------------------|
| <ul> <li>Painel</li> <li>Mídia</li> <li>Páginas</li> </ul> | Ações em massa 🗸 Aplicar<br>Todas as datas 🗸 Todas as pontuações de SE( 🗸              | Todas as pontuaçõe | es de leg V Filtrar                                 |
| Todas as páginas<br>Adicionar nova página                  | ☐ Título 🕈                                                                             | Autor 🛡 崇          | Data ≑ 🚺 ≑ 🌶 🔁 ≑ 🔁 ≑                                |
| 📥 Perfil                                                   | Cotação Eletrônica 02/2023                                                             | mg857ps —          | Publicado • • 7 1<br>19/04/2023 às<br>14:36         |
| 📢 Yoast SEO<br>🥝 Segurança WP                              | Dispensa 01/2023                                                                       | mg857ps —          | Publicado • • 7 1<br>06/02/2023 às<br>15:01         |
| Recolher menu                                              | <ul> <li>Dispensa 01/2023 – Frotas de veículos<br/>(Emergencial) — Rascunho</li> </ul> | mg857ps —          | Última • 0<br>modificação<br>14/03/2024 às<br>16:08 |
|                                                            | Dispensa 01/2023 – Frotas de veículos                                                  | mg857ps —          | Publicado 🗕 🔍 9 0                                   |

Clique em "Licitações e Compras".

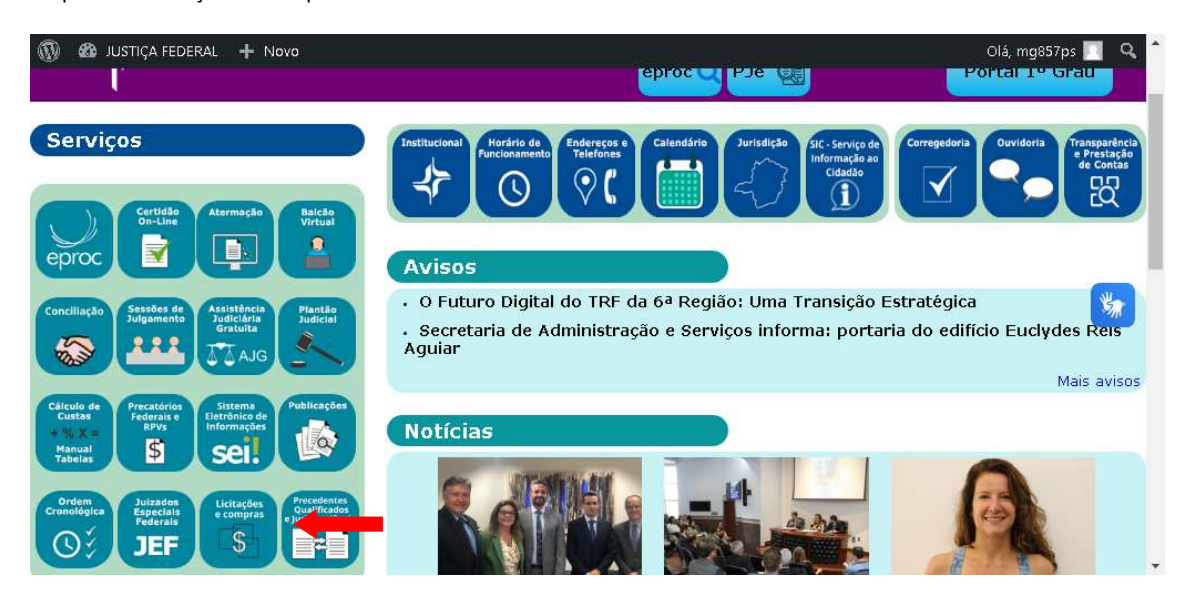

Clique em "Contratações Diretas - Belo Horizonte e/ou Subseções do Interior de MG".

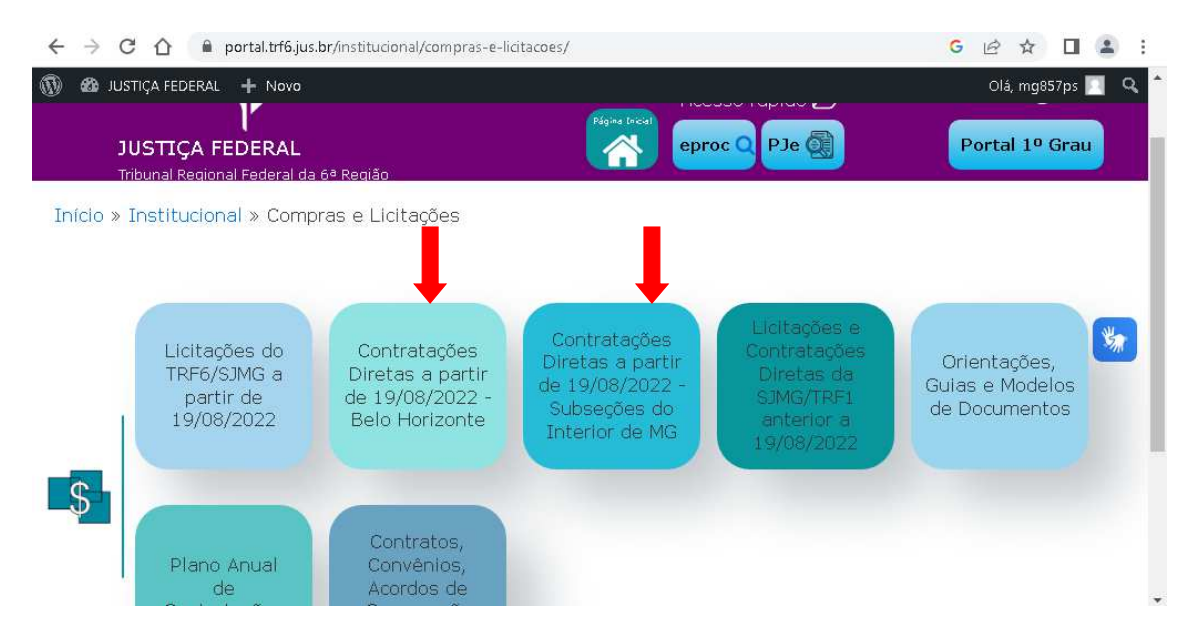

Selecione a "pasta" da contratação que foi publicada.

## \*No caso do interior, selecione a "pasta" da Subseção de origem.

| ← → C 🏠 🗎 portal.trf6.jus.br/institucional/compras-e-licitac | G 🖻 🖈 🔲 😩 :               |                    |
|--------------------------------------------------------------|---------------------------|--------------------|
| 🔞 🚳 JUSTIÇA FEDERAL 🕂 Novo 🖉 Editar página                   |                           | Olá, mg857ps 📃 🔍 🔒 |
|                                                              | Acessibilidade 🁋          |                    |
|                                                              | Público interno <u>88</u> | Intranet 🆽         |
|                                                              | Acesso rapido 🥭           |                    |
| JUSTIÇA FEDERAL                                              | eproc 🔍 PJe 🧕             | Portal 1º Grau     |
| Tribunal Regional Federal da 6ª Região                       |                           |                    |
| Início » Institucional » Compras e Licitações » Contra       | atações Diretas           | _                  |
|                                                              |                           | <b>**</b>          |
| • Dispensa de Licitação                                      |                           | _                  |
| <ul> <li>Cotação Eletrônica</li> </ul>                       |                           |                    |
| Inexigibilidade                                              |                           |                    |
| <ul> <li>Intenção de Registro de Preços</li> </ul>           |                           |                    |
| <ul> <li>Adesão a Atas de Registro de Preços</li> </ul>      |                           |                    |

Na parte superior da tela, clique em "Editar página".

|   | ← → C Δ 🔒 portal.trf6.jus.br/institucional/compras-e-licitacoes/compras-do-trf6/dispensa-de-licitacao/ G             | € ☆     |       | <b>.</b> : |   |
|---|----------------------------------------------------------------------------------------------------|---------|-------|------------|---|
| ¢ | 🕅 🍪 JUSTIÇA FEDERAL 🕂 Novo 🖉 Editar página                                                                           | Olá, mg | 857ps | ા વ        |   |
|   | UASG 59                                                                                                    |         |       |            | Ì |
|   | Dispensa 02/2023 - Café em pó                                                                                        |         |       |            |   |
|   | Dispensa 04/2023 - Elementos filtrantes para purificador de água                                                     |         |       |            |   |
|   | Dispensa 06/2023 - Bandeiras e mastros                                                                               |         |       |            |   |
|   | Dispensa 07/2023 - Impressão de regimento interno                                                                    |         |       | *          |   |
|   | Dispensa 08/2023 - Jornal diário de grande circulação                                                                |         |       |            |   |
|   | Dispensa 09/2023 - Materiais odontológicos                                                                           |         |       |            |   |
|   | Dispensa 12/2023 - Toner                                                                                             |         |       |            |   |
|   | Dispensa 13/2023 - Substituição de tubulação                                                                         |         |       |            |   |
|   | Dispensa 14/2023 - Identificação, higienização, organização, conversão do conteúdo, tratamento de<br>áudio de mídias | imager  | m, de |            | • |

Clique no botão "Inserir/Editar link", e selecione "opções de link".

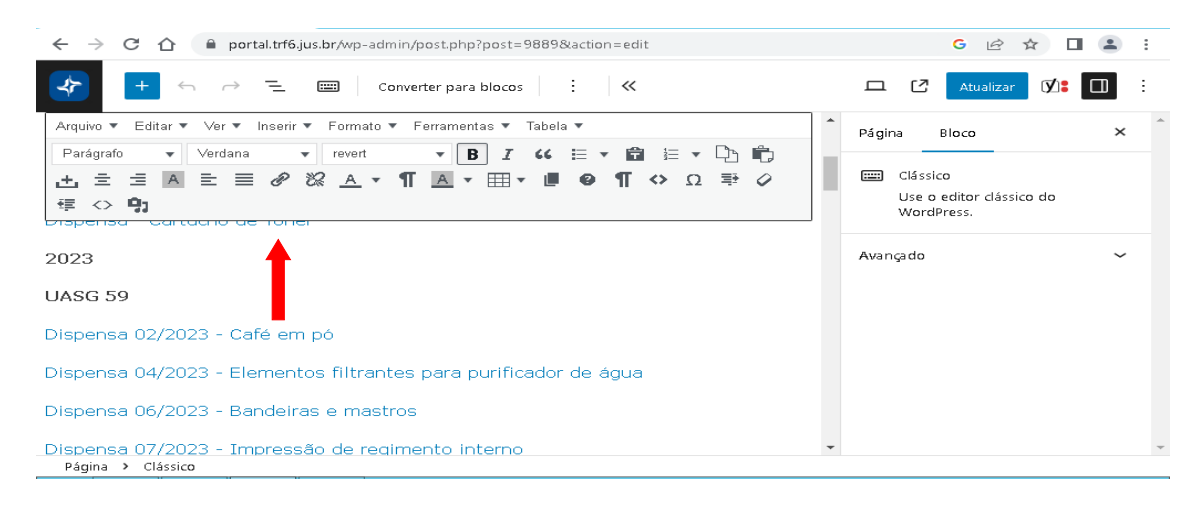

| 🗧 -> 🗸 🙈 😤 portal.tr/K.juz.br/wp.admin/post_php?post_9889&action=edit                                                                                                    | * 💷 💿 🗄             |
|----------------------------------------------------------------------------------------------------|---------------------|
|                                                                                                    | 😐 🛃 Atualizar 🕼 🔲 🗄 |
| Dispensa de licitação                                                                                                    | Página Bloco ×      |
| Angulor = Editar * Var + Instant * Formanois * Formanois * Table *<br>Perloyado * 1 Vardan * 12pt * B J f dt E * 2011 臣 * 1011 臣 * 1011 E * 1011 E * 1011 E * |                     |
| 2023                                                                                                    |                     |
| Dispensa 04/2023 - Elementos filtrantes para purificador de água<br>Dispensa 06/2023 - Bandeiras e mastros                                                                                                    |                     |
| Dispensa 07/2023 - Impressão de regimento interno<br>Dispensa 08/2023 - Jornal diário de grande circulação                                                                                                    |                     |
| Dispensa 09/2023 - Materiais odontológicos                                                                                                    |                     |
| Dispensa 13/2023 - Substituição de tubulação<br>Dispensa 13/2023 - Identificação, biologicação, economização, conversão do controlido, textemento do                                                                                                    |                     |

Na tela "Inserir/editar link", pesquise a contratação publicada, selecione, após clique no botão "Adicionar Link".

| ← → C ☆ 🔒 portal.trf6.jus.b                         | r/wp-admin/post.php?post=9889&action=edit                                                                                                    |               | G 🖻 🖈 🔲 😩 :                            |
|-----------------------------------------------------|----------------------------------------------------------------------------------------------------|---------------|----------------------------------------|
|                                                     | Inserir/editar link                                                                                                    | ×             | 1 🖸 Atualizar 🕼 🔲 :                    |
| Arquivo 🔻 Editar 🔻 Ver 💌 Inserir 💌                  | Insira o URL de destino                                                                                                    | .↓ í          | jina Bloco 🗙                           |
| Parágrafo 👻 Verdana 👻                               | URL https://portal.trf6.jus.br/dispensa-01-2023-                                                                                                    | frotas        |                                        |
| 土 🗄 🗏 🔺 🗄 🗐 🗞                                       | Texto do link Dispensa 01/2023 – Frotas de veículos (Eme                                                                                                    | ergen         | Clássico                               |
| 年 🔿 🖣                                               | Abrir link em nova aba                                                                                                    |               | Use o editor clássico do<br>WordPress. |
| UASG 59                                             | Ou apontar para um conteúdo existente                                                                                                    |               |                                        |
|                                                     | Pesquisar                                                                                                    |               | ançado 🗸 🗸                             |
| Dispensa 02/2023 - Café em pr                       | Nenhum termo de busca especificado. Exibindo os mais recentes                                                                                                |               |                                        |
|                                                     | (sem título)                                                                                                    | PÁGINA        |                                        |
| Dispensa 04/2023 - Elementos                        | Dispensa 01/2023 – Frotas de veículos (Emergencial) 🛛 🦊 🗉                                                                                                    | PÁGINA        |                                        |
| Dispensa 06/2023 - Bandeiras                        | Pautas e Atas - Comissão de Prevenção e Enfrentamento<br>do Assédio Moral, do Assédio Sexual e da Discriminação<br>no Tribunal Regional Federal da 6ª Região | PÁGINA        |                                        |
| Dispensa 07/2023 - Impressão                        | Composição                                                                                                    | PÁGINA        |                                        |
| Dispensa 08/2023 - Jornal diár<br>Página > Clássico | Cancelar                                                                                                    | dicionar link | v                                      |

Clique em "Atualizar".

| ← → C û 🏻 portal.trf6.jus.br/wp-admin/post.php?post=9889&action=edit                                                                                                    |   | G 🖻 ☆ 🛛                                | 1 😩 : |   |
|----------------------------------------------------------------------------------------------------|---|----------------------------------------|-------|---|
| ← ← ← ← ← ← ← ← ← ← ← ← ← ← ← ← ←                                                                                                    |   | 🗖 🕻 Atualizar 🚺                        | II :  |   |
| Arquivo 🔻 Editar 🔻 Ver 💌 Inserir 🔻 Formato 💌 Ferramentas 💌 Tabela 💌                                                                                                    | ^ | Página Bloco 🔶                         | ×     | ^ |
| Parágrafo 🔹 Verdana 🔹 12pt 🔹 B I 66 🗄 🖬 🛱 🗄 🖓 🛱                                                                                                    |   |                                        |       |   |
| ± ± ± A ≡ 🖉 ‰ A • ¶ A • ⊞• 🛛 🧐 ↔ Ω 🕸 🗸                                                                                                    |   | Clássico                               |       |   |
| 律 🔿 🤧                                                                                                    |   | Use o editor clássico do<br>WordPress. |       |   |
|                                                                                                    | - |                                        |       |   |
| 2023                                                                                                    |   | Avançado                               | ~     |   |
| UASG 59                                                                                                    |   |                                        |       |   |
| Dispensa 01/2023 – Frotas de veículos (Emergencial)                                                                                                    |   |                                        |       |   |
| portal.trf6.jus.br/dispensa-01-2023-frotas-de-veiculos-emergencial 🖉 🔀                                                                                                    |   |                                        |       |   |
| Dispensa 04/2023 - Elementos filtrantes para purificador de água                                                                                                    |   |                                        |       |   |
| Dispensa 06/2023 - Bandeiras e mastros                                                                                                    | - |                                        |       | Ŧ |
| BY CONTRACT OF A DECISION OF A DECISIONO OF A DECISIONO OF A DECISIONO OF |   |                                        |       |   |

Com a vinculação concluída, você pode fazer uma nova publicação ou visitar o sítio da Justiça Federal <u>https://portal.trf6.jus.br/</u>, e conferir o resultado final da publicação em "Licitações e compras".

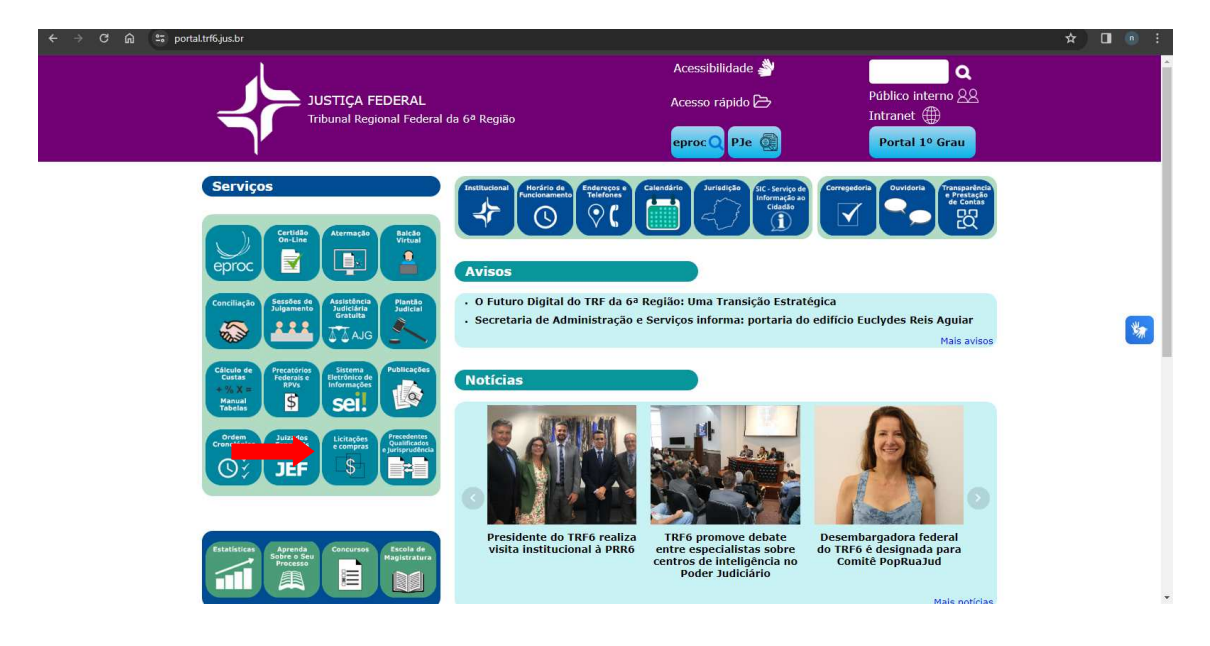